### INTRODUCTION

Supplier provides Implementation Details for SDR

Purpose: Use this procedure to provide implementation details for SDR by Supplier

Transaction Code Name: XXXX

Transaction Code: XXXX

Path from SAP Easy Access Screen: XXXX

Related Process Flow: XXXX

Prerequisites: XXXX

Helpful Hints: XXXX

Notes:

This document uses the following abbreviations to identify required fields:

- R required field
- O optional field
- C conditional field that could be required depending on the task you are performing

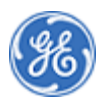

### PROCEDURE

**1.** Start the procedure using the menu path or transaction code.

Home

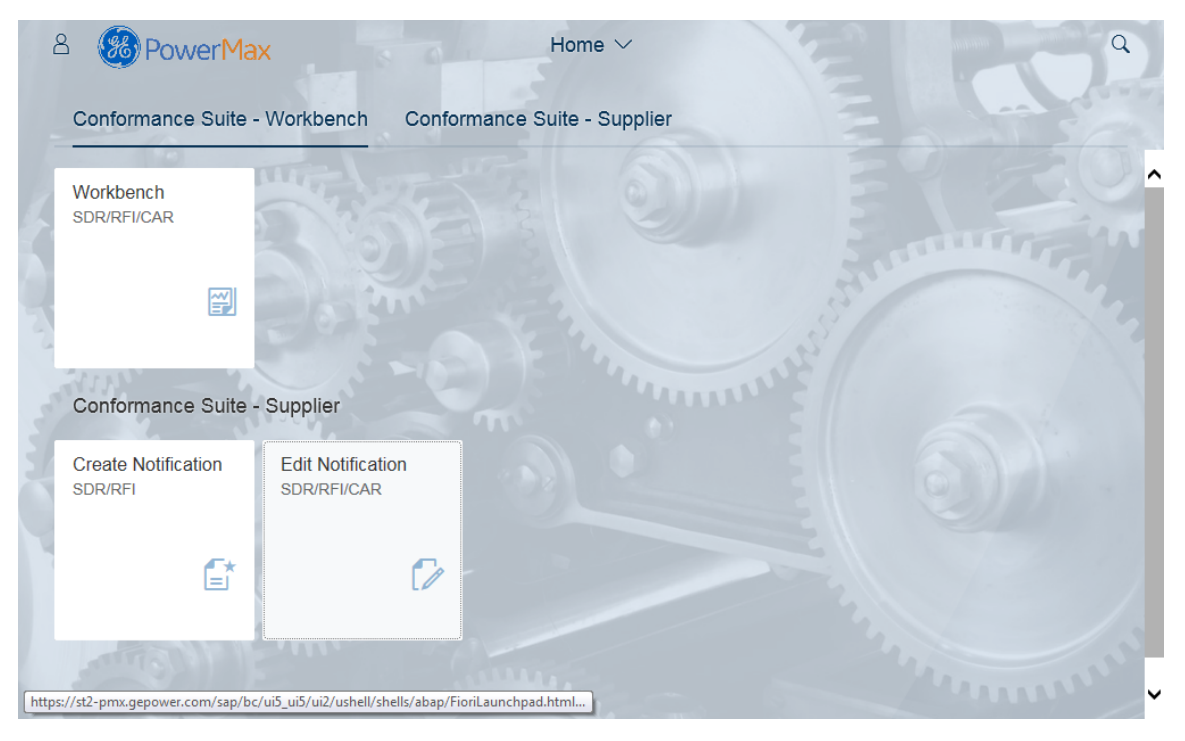

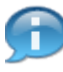

In this demonstration you will see how to provide Implementation Details for SDR by Supplier

.....

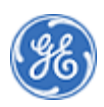

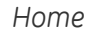

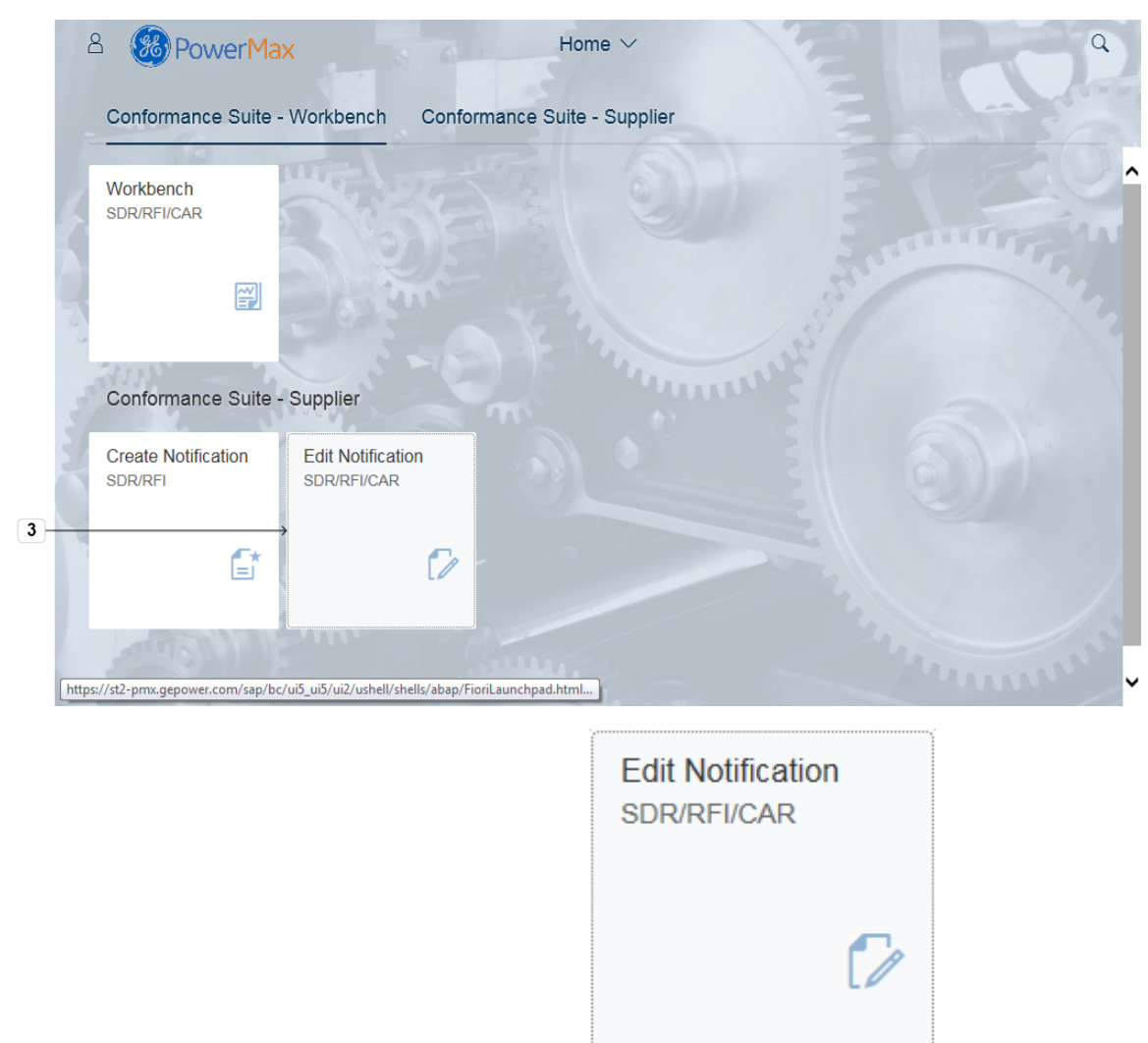

3. Click the tile Edit NotificationSDR/RFI/CAR

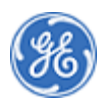

#### Edit Notifications

|                                                                                                    | Ed                                          | it notification |                                           |
|----------------------------------------------------------------------------------------------------|---------------------------------------------|-----------------|-------------------------------------------|
| Notification: 100000017<br>PO: U610470933                                                                                      |                                             |                 | Deviation Status: DOP<br>Assigned To: SQE |
| i Solution                                                                                                    | Attachment Partners Print                   |                 |                                           |
|                                                                                                    |                                             |                 |                                           |
| ✓ CAR Header                                                                                                    |                                             |                 |                                           |
| CAR Header     Org. Ownership:                                                                                                 | Engineering                                 |                 |                                           |
| <ul> <li>CAR Header</li> <li>Org. Ownership:</li> <li>Expected Closure:</li> </ul>                                             | Engineering                                 |                 |                                           |
| <ul> <li>CAR Header</li> <li>Org. Ownership:</li> <li>Expected Closure:</li> <li>Severity:</li> </ul>                          | Engineering<br>Please Choose Severity Level |                 |                                           |
| <ul> <li>CAR Header</li> <li>Org. Ownership:</li> <li>Expected Closure:</li> <li>Severity:</li> <li>Actual Closure:</li> </ul> | Engineering<br>Please Choose Severity Level |                 |                                           |

# 4. Click to open the list of Notifications from the Supplier Queue.

|     | 8 < 🍪 Pow                    | erMax   |             | Edit Notifications ~ | Q                      | • |
|-----|------------------------------|---------|-------------|----------------------|------------------------|---|
|     | < Items (5)                  |         |             | Edit notification    |                        |   |
|     | Search                       | 9 C     |             |                      |                        | ^ |
|     | 200014232                    | ^       |             |                      | Deviation Status: DOPN |   |
| _   | Type: SDR                    | INPR    |             |                      | Assigned To: SQE 1     | 1 |
| 5 → | PO: U610502109               |         |             |                      |                        |   |
|     | Initiation Date: 30-May-2018 |         | දීදුරි      |                      |                        |   |
|     | 200014239                    |         | artners     | Print                |                        | Г |
|     | Type: SDR                    | INPR    |             |                      |                        |   |
|     | PO: U610470933               |         |             |                      |                        |   |
|     | Initiation Date: 31-May-2018 |         |             |                      |                        |   |
|     | 200014240                    |         |             |                      |                        |   |
|     | Type: SDR                    | INPR    | erity Level |                      |                        |   |
|     | PO: U610443560               |         |             |                      |                        |   |
|     | Initiation Date: 31-May-2018 |         |             |                      |                        |   |
|     |                              | ~       |             |                      |                        | ~ |
|     |                              | + ♡ [≡] |             |                      |                        |   |

#### Edit Notifications

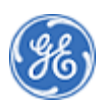

5. Select a Notification from the list or use Search field.

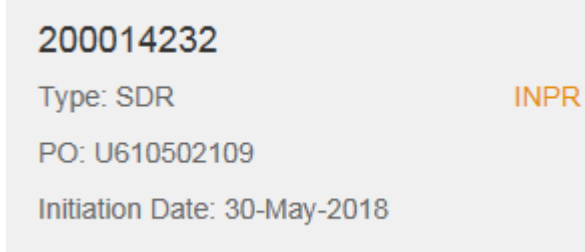

Note: you can search for **Notification number** or **Purchase Order number**.You can search with the wildcard character using \* (Example: for this Notification type \*14232 in the **Search Field**).

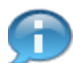

Note: Notification Status is DIMP - Deviation in implementation and Notification is assigned to Supplier TSD\_SDR\_SUP1

Edit Notifications

| 8 < 🋞 P                | owerMax                       | Edit Notifications | 1 2                  | Q                                                  |
|------------------------|-------------------------------|--------------------|----------------------|----------------------------------------------------|
| ≡                      |                               | Edit notification  |                      |                                                    |
| Notification: 20001423 | 2                             |                    | Assigned To: T       | Deviation Status: DIMP<br>ST_SDR_SUP1 TST_SDR_SUP1 |
| Header Data Deviation  | Data Atta Attachments artners | Print              |                      |                                                    |
| ✓ Header Inform        | nation                        |                    |                      |                                                    |
| Business Uni           | C                             |                    |                      |                                                    |
| Purchase Org           | c US71                        |                    | GE Greenville        |                                                    |
| Company Code           | 5250                          |                    | GE Gas Turbines Grvl |                                                    |
| Purchase Orde          | U610502109 / 00001            |                    |                      |                                                    |
| PO Rev                 | r. <b>O</b>                   |                    |                      |                                                    |
| Order Tex              | SPCR, TURB, STG2-3, FORG-9F/  | Ą                  |                      |                                                    |
|                        |                               |                    |                      | Save C Rou                                         |
|                        | $\bigcirc$                    |                    |                      |                                                    |

6. Click Attachment button to check attached documents. You can also add additional attachments such as pictures after implementation.

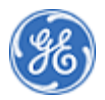

### Edit Notifications

| 8 < 🋞 Power Max                                                         | Edit Notifications V                                                                                                    |
|-------------------------------------------------------------------------|----------------------------------------------------------------------------------------------------|
| ≡                                                                       | Edit notification                                                                                                    |
| Notification: 200014232<br>PO: U610502109                               | Ceviation Status: DIMP Assigned To: TST_SDR_SUP1 TST_SDR_SUP1                                                                                                    |
| 7 i Contraction Data Ament Par                                          | Print                                                                                                    |
| Warning: This system is not intended for Export Co<br>you upload has be | trolled information. It is your responsibility to ensure the export control classification of any documents<br>in determined and that Export Controlled documents are not uploaded. |
| Attachment                                                              | -                                                                                                    |
| U_certifikat PO                                                         | Thu Jun 07 2018 13:47:21 GMT+0200 (Central Europe Davlight Time)                                                                                                    |
| 101_001_001_101_001_001                                                 | na dan 07 2010 10.41.21 om 1 02.00 (octival Europe Daylight Third)                                                                                                    |
| Attachments (0)                                                         | + 🗸                                                                                                    |
|                                                                         | 🖫 Save [ Route                                                                                                    |
| Click Deviation Data                                                    | add Notes for implementation                                                                                                    |
| Edit Notifications                                                      |                                                                                                    |
| 8 ( DoworMay                                                            |                                                                                                    |
|                                                                         | Edit notification                                                                                                    |
| -<br>i & @ \                                                            |                                                                                                    |
| Header Data Deviation Data Attachment Partners                          | Print                                                                                                    |
| <ul> <li>Deviation Details</li> </ul>                                   |                                                                                                    |
| Cause Group: S-C01                                                      | CauseCode - SDR                                                                                                    |
| Cause Code: C002                                                        | Document Control                                                                                                    |
| Deviation Group: S-D01                                                  | Assembly                                                                                                    |
| Deviation Category: 0104                                                | Gaps                                                                                                    |
| Deviation.                                                              |                                                                                                    |
| Disposition:                                                            |                                                                                                    |
| Implementation:                                                         | 8                                                                                                    |
| Component Details                                                       | ~                                                                                                    |
|                                                                         | 🖫 Save                                                                                                    |

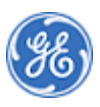

7.

8. As required, complete/review the following fields:

| Field          | R/O/C | Description                                                                                               |
|----------------|-------|----------------------------------------------------------------------------------------------------|
| Implementation | R     | Here you should add full details of the implementation.                                                   |
|                |       | <b>Example:</b><br>Notes for Implementation done<br>according to attachment.Pls check<br>attached picture |

#### Edit Notifications

|       | 8 < 🛞 Po               | werMax                       | Edit Notifications | ✓ (2-1) (1) (non) - 200 kg                         | Q     |
|-------|------------------------|------------------------------|--------------------|----------------------------------------------------|-------|
| =     | E                      |                              | Edit notification  |                                                    |       |
| 9     | i Solution Deviation D | Data Attach Attachments mers | Print              |                                                    | ^     |
|       | ✓ Deviation Deta       | ils                          |                    |                                                    |       |
|       | Cause Group:           | S-C01                        |                    | CauseCode - SDR                                    |       |
|       | Cause Code:            | C002                         |                    | Document Control                                   |       |
|       | Deviation Group:       | S-D01                        |                    | Assembly                                           |       |
|       | Deviation Category:    | 0104                         |                    | Gaps                                               |       |
|       | Deviation:             |                              |                    |                                                    |       |
|       | Disposition:           |                              |                    |                                                    |       |
|       | Implementation:        |                              |                    | Notes for Implementation done according to         |       |
|       |                        |                              |                    | attachment.PIs check attached picture for evidence |       |
|       |                        |                              |                    |                                                    | Ň     |
|       |                        |                              |                    | Save C F                                           | Route |
| Click | Attachment             | (<br>to add an               | attachment.        |                                                    |       |

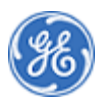

9.

| Edit Notifications                         |                                                                                                    |               |
|--------------------------------------------|----------------------------------------------------------------------------------------------------|---------------|
| 8 < 🛞 Power M                              | 1ax Edit Notifications V                                                                                                    | Q             |
| ≡                                          | Edit notification                                                                                                    |               |
| i So<br>Header Data Deviation Data Atta    | Image: Partners     Print                                                                                                    | ^             |
| Warning: This system is not intende<br>you | ed for Export Controlled information. It is your responsibility to ensure the export control classification of any do<br>u upload has been determined and that Export Controlled documents are not uploaded. | ocuments      |
| Attachment                                 |                                                                                                    |               |
| U_certifikat PO<br>TST_SDR_SUP1 TS         | ST_SDR_SUP1 Thu Jun 07 2018 13:47:21 GMT+0200 (Central Europe Daylight Time)                                                                                                    | >             |
| Attachments (0)                            |                                                                                                    | <b>+</b> ← 10 |
|                                            |                                                                                                    |               |
|                                            | G Save                                                                                                    |               |

# 10. Click Add button to add an attachment.

Choose File to Upload

| 🔮 Choose File to Upload |   |                                | the second lite                   |                     |                   |           | ×     |
|-------------------------|---|--------------------------------|-----------------------------------|---------------------|-------------------|-----------|-------|
| O O Documentation       | • |                                |                                   | <b>▼</b> 49         | Search Docu       | mentation | Q     |
| Organize 🔻 New folder   |   |                                |                                   |                     |                   |           |       |
| 🔓 Contacts              | * | Name                           | Date modified                     | Туре                | Size              |           | ^     |
| 膧 Desktop               |   | Eaktun/                        | 7 4 2018 12:56                    | File folder         |                   |           |       |
| 〕 Downloads             |   |                                | 5 6 2018 7-27                     | File folder         |                   |           |       |
| 🙀 Favorites             |   |                                | 5 6 2010 17.40                    | File folder         |                   |           |       |
| 🗽 Links                 |   | MM Master data                 | 29 7 2017 12:46                   | File folder         |                   |           |       |
| 📗 My Documents          |   |                                | 15 9 2017 10.12                   | File folder         |                   |           | E     |
| 🌗 My Music              |   | Banating                       | 15.0.2017 10:12                   | File folder         |                   |           |       |
| 崖 My Pictures           |   | CalMan                         | 13, 12, 2017 14:25                | File folder         |                   |           |       |
| 📔 My Videos             |   |                                | 21, 7, 2017 10:25                 | File folder         |                   |           |       |
| 🍺 Saved Games           | Ξ | Subcontracting                 | 31. 7. 2017 10:55                 | File tolder         |                   |           |       |
| Searches                |   | I raining lead                 | 28. 2. 2018 16:35                 | Filefolder          |                   |           |       |
| Computer                |   | iii Irainings                  | 20. 4. 2018 8:40                  | Filefolder          |                   |           |       |
| 🏭 (C:) Windows          |   | uPerform                       | 7.6.201811:54                     | Filefolder          |                   |           |       |
| 👊 Network               |   | 🌆 Vlasta                       | 15. 5. 2018 7:55                  | File folder         |                   |           |       |
| Control Panel           |   | WM+Mobisys                     | 26.10.201712:43                   | File folder         |                   |           |       |
| Recycle Bin             |   | 100.xlsx                       | 15.11.201716:53                   | Microsoft Excel W   | 5 189 KB          |           |       |
| Documentation           |   | Evidence of Implementation.xls | x 7.6.201811:53                   | Microsoft Excel W   | 8 KB <del>(</del> |           |       |
| Faktury                 |   | Find_Full-Computer-ID.pd Typ   | e: Microsoft Excel Worksheet      | er PDF              | 1 406 KB          |           |       |
|                         | - | ME84 Release the Schedule Aut  | hors: Podplesky, Radoslav (GE Pow | ver, Non-GE) Word D | 189 KB            |           | -     |
|                         |   | Size<br>Dat                    | e modified: 7. 6. 2018 11:53      |                     |                   |           |       |
| File name:              |   |                                |                                   |                     | All Files (*.*)   |           |       |
|                         |   |                                |                                   |                     | Open              |           | ancel |
|                         |   |                                |                                   |                     |                   |           |       |

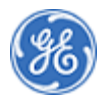

11. Select the file(s) to upload.Example: The evidence of Implementation.xlsx 7.6.2018 11:53 Evidence of Implementation.xlsx Microsoft Excel W...

| Choose File to Uploa | d |
|----------------------|---|
|----------------------|---|

| )rganize 🔻 New folder |                             |                        |                    |                   |                 | •== • |         |        |
|-----------------------|-----------------------------|------------------------|--------------------|-------------------|-----------------|-------|---------|--------|
| 📙 Contacts            | Name                        | <b>^</b>               | Date modified      | Туре              | Size            |       |         | *      |
| 📔 Desktop             | Eaktury                     |                        | 7.4.201812:56      | File folder       |                 |       |         |        |
| 🗼 Downloads           | KT                          |                        | 5. 6. 2018 7:27    | File folder       |                 |       |         |        |
| Favorites             | KUCM                        |                        | 5. 6. 2018 17:49   | File folder       |                 |       |         |        |
| 🐊 Links               | MM Master data              |                        | 28. 7. 2017 13:46  | File folder       |                 |       |         |        |
| My Documents          | NCR                         |                        | 15.8.2017 10:12    | File folder       |                 |       |         | =      |
| 🔰 My Music            | Reporting                   |                        | 15, 12, 2017 14:23 | File folder       |                 |       |         |        |
| My Pictures           | SolMan                      |                        | 13.11.201716:25    | File folder       |                 |       |         |        |
| My Videos             | Subcontracting              |                        | 31.7.2017 10:55    | File folder       |                 |       |         |        |
| B Saved Games         | Training lead               |                        | 28. 2. 2018 16:35  | File folder       |                 |       |         |        |
| Searches              | Trainings                   |                        | 20.4.2018 8:40     | File folder       |                 |       |         |        |
| E Computer            | uPerform                    |                        | 7.6.201811:54      | File folder       |                 |       |         |        |
| 🏭 (C:) Windows        | Vlasta                      |                        | 15. 5. 2018 7:55   | File folder       |                 |       |         |        |
| 🙀 Network             | WM+Mobisys                  |                        | 26.10.201712:43    | File folder       |                 |       |         |        |
| Control Panel         | 100.xlsx                    |                        | 15.11.201716:53    | Microsoft Excel W | 5 189 KB        |       |         |        |
| Recycle Bin           | Evidence of Implem          | nentation.xlsx         | 7.6.201811:53      | Microsoft Excel W | 8 KB            |       |         |        |
| bocumentation         | Find_Full-Compute           | r-ID.pdf               | 22.8.2017 22:51    | Foxit Reader PDF  | 1 406 KB        |       |         |        |
| Je Faktury            | ME84 Release the Se         | chedule Lines for a Sc | 13.6.2017 15:32    | Microsoft Word D  | 189 KB          |       |         | -      |
| File name: Evic       | ence of Implementation visy |                        |                    | •                 | All Files (*.*) |       |         | ,      |
|                       | ence of imprementations.    |                        |                    |                   | 0               |       | Connect | ר<br>ר |
|                       |                             |                        |                    |                   | Open            |       | Cancel  | J      |

12.

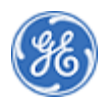

8 KB

#### Warning

| 8 <                                                                                                    | Edit Notifications V                                                                                                    | a)                                                         |
|----------------------------------------------------------------------------------------------------|----------------------------------------------------------------------------------------------------|------------------------------------------------------------|
| i Solution Data                                                                                                    | nent Partners Print                                                                                                    | ^                                                          |
| Warning: This system is not intended<br>you the system of the system of the | Warning Warning<br>Warning: This system is not intended for Export Controlla<br>your responsibility to ensure the export control classifical<br>documents you upload has been determined and that Ex<br>documents are not uploaded. | led information. It is<br>stion of any<br>xport Controlled |
| Attachments (1)                                                                                                    |                                                                                                    | +                                                          |
| Evidence of Implementa<br>7.9 KB                                                                                                    | ation.xlsx                                                                                                    | ⊗ ▼                                                        |
|                                                                                                    |                                                                                                    | Save C Route                                               |

# **13.** Click OK and note the message.

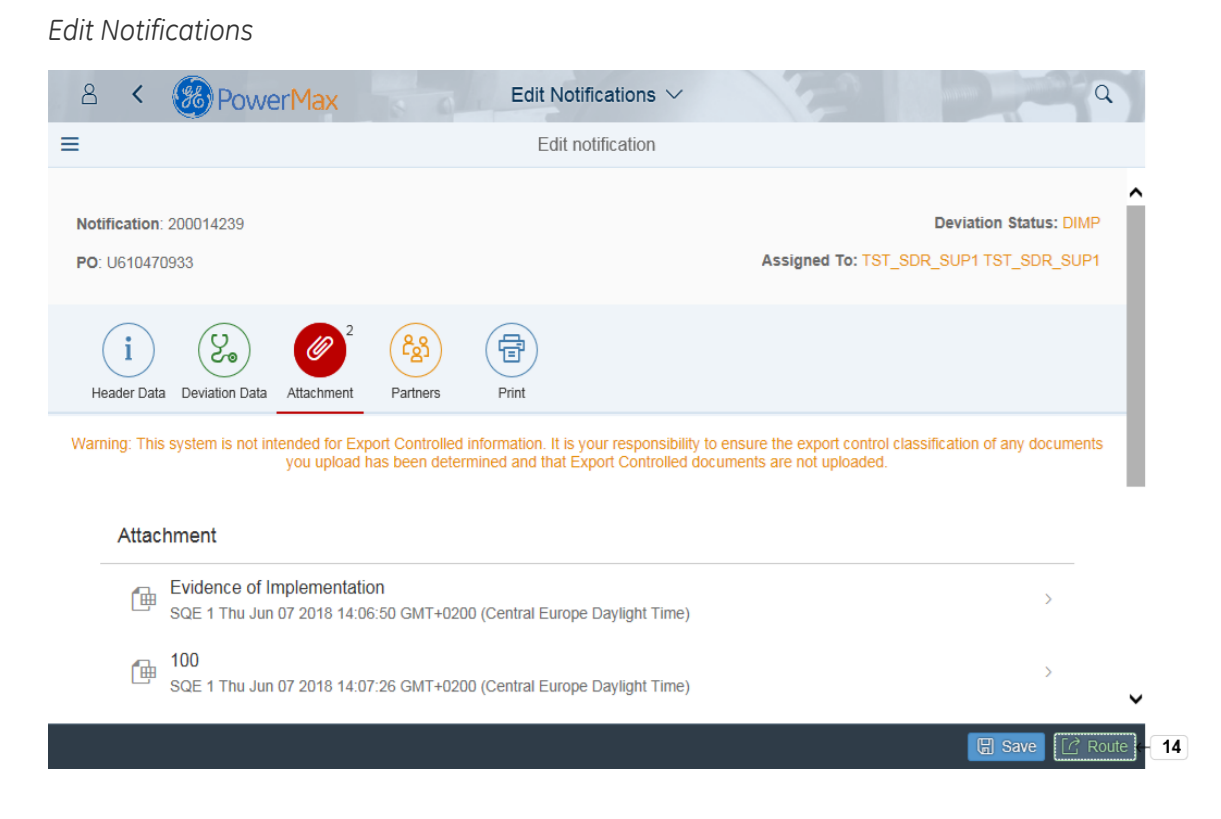

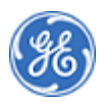

14. Click Route To complete implementation.

Route

| 8 < 🛞 Power <mark>Max</mark>                                                                                                    | Edit Notifications V                                                      | A A                                   |
|----------------------------------------------------------------------------------------------------|---------------------------------------------------------------------------|---------------------------------------|
| ≡                                                                                                    | Edit notification                                                         |                                       |
| Notification: 200014239<br>PO: U610470933                                                                                        | Assigned To: TST_SDR_                                                     | Ceviation Status: DIMP                |
| i     i       Header Data     Deviation Data       Warning: This system is not intended for Exporyou upload has       Attachment | Route Route Rath Route Rath Route Back to Verifier t Con s beer OK Cancel | ication of any documents              |
| Evidence of Implementation<br>SQE 1 Thu Jun 07 2018 14:06:5                                                                      | 50 GMT+0200 (Central Europe Daylight Time)                                | · · · · · · · · · · · · · · · · · · · |
| 100<br>SQE 1 Thu Jun 07 2018 14:07:2                                                                                             | 26 GMT+0200 (Central Europe Daylight Time)                                | · · · · · · · · · · · · · · · · · · · |
|                                                                                                    |                                                                           | Save C Route                          |
|                                                                                                    |                                                                           |                                       |

**15.** If implementation completed click **OK**. If further clarification needed prior to implementation, select "Route Back to Verifier" and click OK

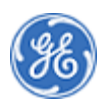

#### Success

| 8 <  PowerMax Edi<br>≡                                                                                                    | t Notifications ∨<br>Edit notification | 121                                           | ٩                                             |
|----------------------------------------------------------------------------------------------------|----------------------------------------|-----------------------------------------------|-----------------------------------------------|
| Notification: 200014239<br>PO: U610470933                                                                                                    |                                        | Assigned To: TST_SDR                          | Deviation Status: DIMP     _SUP1 TST_SDR_SUP1 |
| Image: Constraint of the system is not intended for Export Constraint of the system is not intended for Export of the system is not intended for Export of the system is not intended for Export of the system is not intended for Export of the system is not intended for Export of the system is not intended for Export of the system is not intended for Export of the system is not intended for Export of th | ☑ Success<br>anged 200014239           | the export control classi<br>or not uploaded. | fication of any documents                     |
| Attachment                                                                                                    |                                        |                                               |                                               |
| Evidence of Implementation SQE 1 Thu Jun 07 2018 14:06:50 GMT+0200 (Central Europe Daylight Time)                                                                                                    |                                        | >                                             |                                               |
| 100<br>SQE 1 Thu Jun 07 2018 14:07:26 GMT+0200 (Central                                                                                                    | Europe Daylight Time)                  |                                               | ›<br>•                                        |
|                                                                                                    |                                        |                                               | Save C Route                                  |

**16.** You will get the success message and notification successfully updated.Click **OK** 

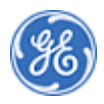

END OF PROCEDURE

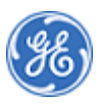